## **Table of Contents**

| Update Antivirus         | .1  |
|--------------------------|-----|
| Virus Scan in PC         | .3  |
| Scan all removable media | . 5 |

## Antivirus Update

The Viruscan icon located on the bottom right of the toolbar. It is shaped like a shield.

If the icon is may occur:

- The program is not started. Started from Start / Programs / McAfee / / real-time analysis

- May not be installed. The official antivirus CIMNE-RMEE is "VirusScan Enterprise v8.7i" which is in <u>\\masterdisc\Software\Antivirus</u>

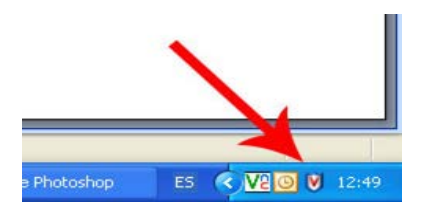

Click over the icon with the right button and then click in "Console Viruscan ..."

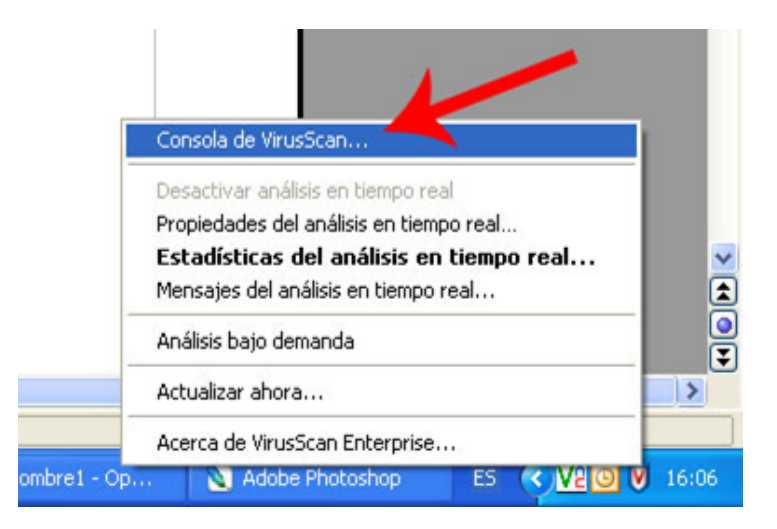

A window console will be opened. Select "Autoupdate" (number 1), then give the "play" (number 2)

| 🐚 Consola de VirusScan                                                                                                    |                                                                                                    |                       |                      |     |  |  |
|----------------------------------------------------------------------------------------------------|----------------------------------------------------------------------------------------------------|-----------------------|----------------------|-----|--|--|
| Tarea Editar Ver Herramientas Ayuda                                                                                                    |                                                                                                    |                       |                      |     |  |  |
|                                                                                                    |                                                                                                    |                       |                      |     |  |  |
| Tarea 🤇 🤇 🕹                                                                                                    | Estado                                                                                                    | Último resultado      | Última ejecución     |     |  |  |
| <ul> <li>Protección de acceso</li> <li>Protección contra desbordamientos de</li> <li>Análisis de correo electrónico durante l</li> <li>Directiva sobre programas no deseados</li> <li>Analizador en tiempo real</li> <li>Directiva del gestor de cuarentena</li> <li>Exploración completa</li> <li>AutoUpdate</li> </ul> | Activado<br>Activado<br>No hay activada nin<br>Activado<br>La carpeta de cuare<br>No programado<br>Cada día, 17:00 | La actualización se h | miércoles, 16 de ene |     |  |  |
| Consola de VirusScan                                                                                                    |                                                                                                    |                       |                      | .:: |  |  |

You will see a window update progress. When you finish updating you close the window.

| ſ                                        | McAfee AutoUpdate                                                                                                    |                      |          |
|------------------------------------------|----------------------------------------------------------------------------------------------------|----------------------|----------|
|                                          | Update in Progress                                                                                                    |                      |          |
|                                          | Please wait for update to finish                                                                                                    |                      |          |
| Tare<br>Tare<br>Tar<br>Tar<br>Tar<br>Tar | Checking update packages from repository NAIHttp.<br>Initializing update<br>Downloading catalog.z.<br>Verifying catalog.z.<br>Extracting catalog.z.<br>Loading update configuration from: Catalog.xml<br>Downloading PkgCatalog.z.<br>Verifying PkgCatalog.z.<br>Extracting PkgCatalog.z.<br>Loading update configuration from: PkgCatalog.xml | × ×                  | ución    |
|                                          | itoUpdate En ejecución                                                                                                    | Cancel<br>jueves, 17 | de enero |
| Consol                                   | a de VirusScan                                                                                                    |                      |          |

You may also plan updates. Normally you must have enabled automatic updates, one by default at installation.

If you have not done, picad twice over "Autoupdate". I see a window that allows you to manage automatic updates whenever you want via the icon "plan" and then the tab "plan." It is advisable to update every day.

## Scan your PC

The Viruscan icon located on the bottom right of the toolbar. It is shaped like a shield.

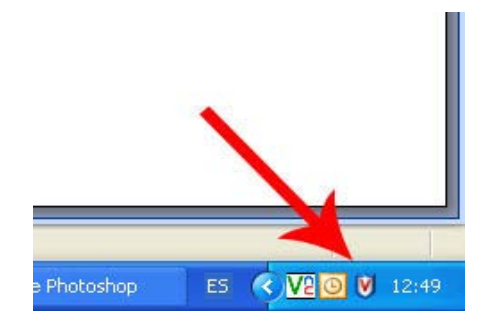

Click over the icon with the right button and then click in "Console Viruscan ..."

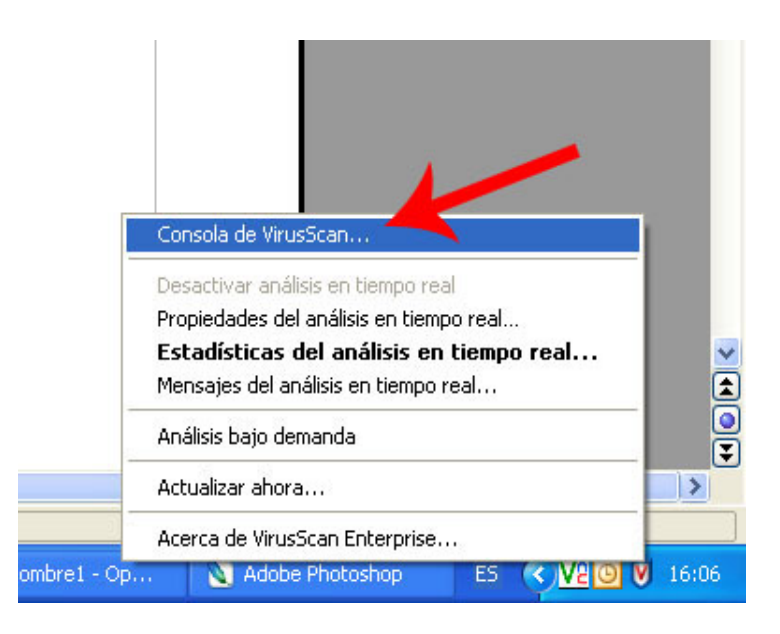

A window console will be opened. Select "Full Scan" (number 1), then give the "play" (number 2)

| 🐚 Consola de VirusScan                                                                                                    |                        |                     | $ \times $ |  |  |
|----------------------------------------------------------------------------------------------------|------------------------|---------------------|------------|--|--|
| Tarea Editar Ver Herramientas Ayuda                                                                                                    |                        |                     |            |  |  |
| 🖆 📐 🚤 🛍 🗰 🗱 🚳 🔛 🦓 🔛 🕅                                                                                                    |                        |                     |            |  |  |
| Tarea                                                                                                    | Último resultado       | Última ejecución    |            |  |  |
| <ul> <li>Protección de acceso</li> <li>Protección contra desbordamientos de</li> <li>Análisis de correo electrónico durante I</li> <li>Análisis de correo electrónico durante I</li> <li>Análizador en tiempo real</li> <li>Analizador en tiempo real</li> <li>Activado</li> <li>Directiva del gestor de cuarentena</li> <li>La carpeta de cuare</li> <li>No programado</li> <li>AutoUpdate</li> <li>Cada día, 17:00</li> </ul> | La actualización se h… | jueves, 17 de enero |            |  |  |
| Consola de VirusScan                                                                                                    |                        |                     |            |  |  |

You will see a window scan progress. When you finish updating you close the window.

| 😭 🕨 📕 <sup>6</sup> | Analizados Detección A | yuda                   |              |             |    |
|--------------------|------------------------|------------------------|--------------|-------------|----|
| -<br>Larea         |                        |                        |              | Pausa       | 16 |
| Protección         |                        | <b> </b> 🔎 🗌           |              | Detener     |    |
| 🗍 Protecciór       |                        |                        |              |             |    |
| 🗈 Análisis de      | J.                     |                        |              | Cerrar      |    |
| Directiva :        |                        |                        |              | Propiedades |    |
| 🕖 Analizado        |                        |                        |              |             |    |
| Directiva 🖕        | Analizando en:         | Analizando memoria     |              |             |    |
| 🛛 Exploració       | Archivo:               | C:\\w/INDOW/S\sustem?  | 21leace ava  |             |    |
| P AutoUpda         | Progreso               | o. minto o wo kayatome | 2 10000.010  |             | ю  |
|                    |                        | Detener cálcu          | llo estimado |             |    |

You may also schedule scans. It is advisable to have activated the automatic scanning.

If you have not done, click twice over "Full Scan." I see a window that allows you to manage the type of when you want to auto scan via the "plan" and then the tab "plan." It is advisable to scan every week.

If we had some kind of infected file, you should delete them and alert in case the end would do another scan until we obtain any virus.

## Scan all removable media

For analyzing removable media (pen drive, external HD ...), go to My Computer and select the unit to scan with a right click.

|       | r                                   | •    | ×                                                                                                    | Automatical a             |
|-------|-------------------------------------|------|----------------------------------------------------------------------------------------------------|---------------------------|
| mata  |                                     |      |                                                                                                    | State Street St.          |
| rmato | C Rec                               |      | Expandir                                                                                                    |                           |
|       | Organizar 🔻 Gra                     | S    | Sincronización de carpetas compartidas Abrir en una ventana nueva                                                                                                    |                           |
|       | ▲ ★ Favoritos                       |      | Manage with ACDSee Photo Manager 12                                                                                                    |                           |
|       | 🗼 Descargas                         |      | Compartir con                                                                                                    | patch 3 (win7)            |
|       | Escritorio                          |      | Abrir como dispositivo portátil                                                                                                    | intivirus-32bits-vista-wi |
|       | Sitios recientes                    | 12   | Combinar archivos admitidos en Acrohat                                                                                                    | intivirus-32bits-XP-03-1  |
|       | 4 Escritorio                        |      |                                                                                                    | intivirus-64bits-vista-wi |
|       | A Pibliotecar                       | V    | Analizar en busca de amenazas                                                                                                    |                           |
|       | Documentos                          |      | Añadir al archivo                                                                                                    |                           |
|       | Imágenes                            |      | Añadir a "Archive.rar"                                                                                                    |                           |
|       | Música                              |      | Anadir y enviar por email<br>Añadir a "Archive.rar" y enviar por email                                                                                                    |                           |
|       | Vídeos                              | -    | Formation and the second second |                           |
|       | b 🔀 miguel                          |      | Formatear                                                                                                    |                           |
|       | 🖌 🌉 Equipo                          |      | Expuisar                                                                                                    |                           |
|       | 🛛 🖉 🚵 Disco local ((                |      | Cortar                                                                                                    |                           |
|       | Disco local (                       |      | Copiar                                                                                                    |                           |
|       | De 🔐 Unidad de DV                   |      | Cambiar nombre                                                                                                    |                           |
|       | Disco extraíb                       |      | Num                                                                                                    |                           |
|       | Disco extraib                       |      |                                                                                                    |                           |
|       | Disco extraib                       |      | Propiedades                                                                                                    |                           |
|       | Disco extraining ≥ All Unidad de BD | -ROI | N (I:)                                                                                                    | _                         |

From the dropdown menu select "Scan for threats" and follow the steps above. It is very advisable to do when we connect the device before performing any action